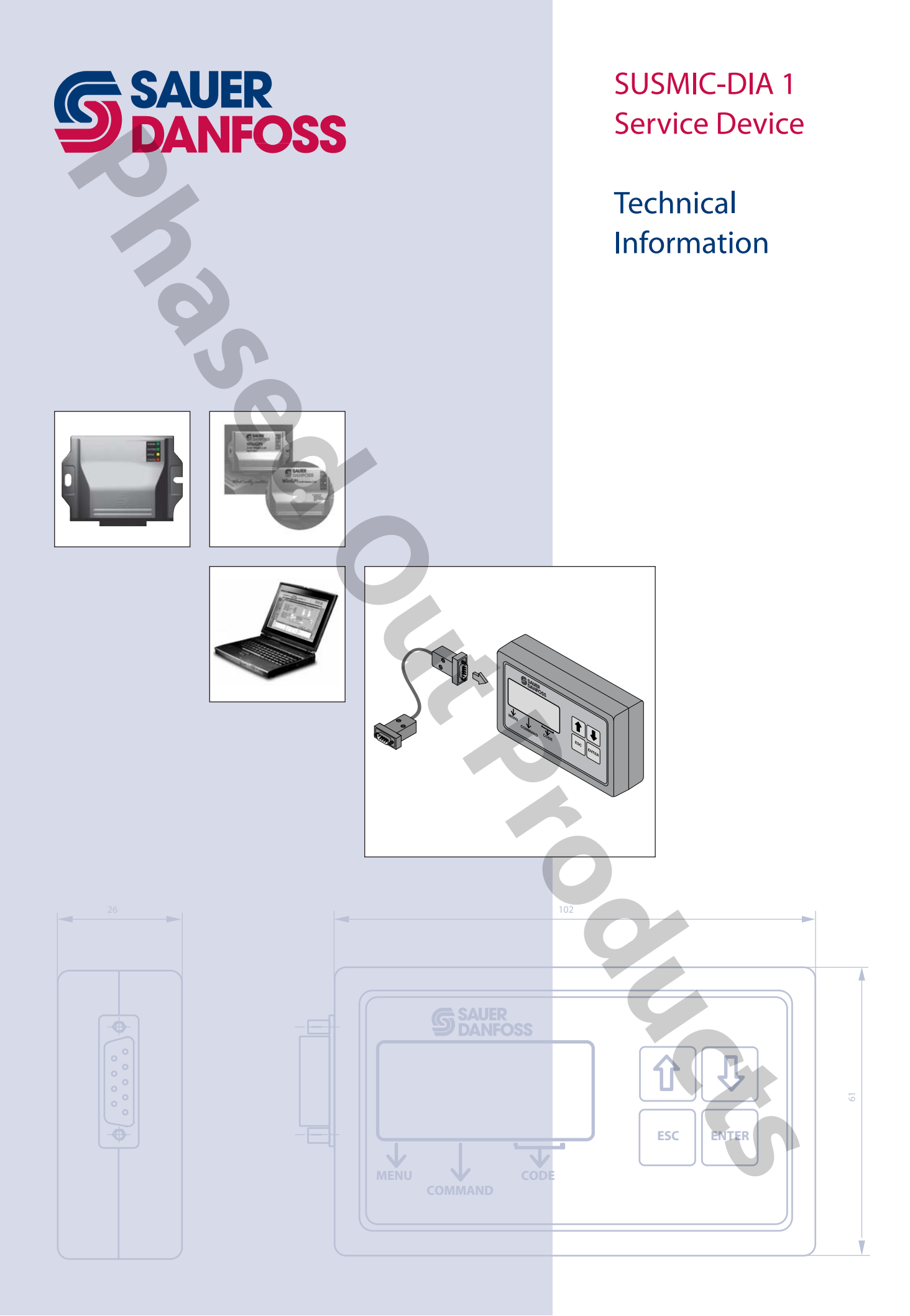

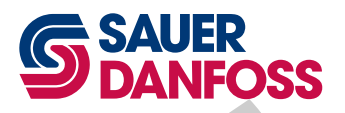

# SUSMIC-DIA 1 Service Device Technical Information

Overview

#### DESCRIPTION

<sup>•</sup> The Sauer-Danfoss Service Device SUSMIC-DIA 1 is designed for use as a setup service and diagnostic tool.

During field service additional tools like a multi-meter of frequency-meter is not generally needed. No complicated connection is necessary. The separate connection cable must be connected with the SUSMIC-DIA 1 and the Digital Controller to start the service job.

**Note:** The SUSMIC-DIA1 is not water protected. It is a precision measuring tool and it should be handled with care (protect against water, shock and dust).

ORDERING INFORMATION SUSMIC-DIA 1 MCT201A1001 (504780)

#### PROCEDURES

The SUSMIC-DIA 1 provides 3 different procedures:

- Sensor/actuator setup procedure
- Error check procedure
- Sensor/actuator check procedure

#### CONNECTION

Connect the SUB-D connector with the SUB-D socket (which is connected with the digital electronic) at the machine.

#### **SUB-D connection**

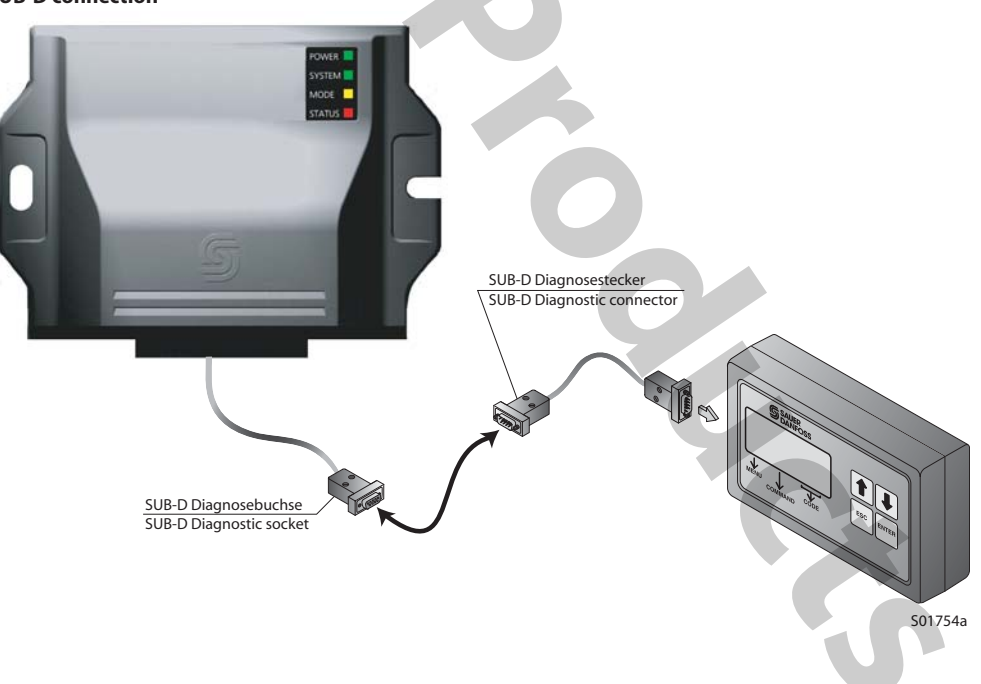

© 2001, Sauer-Danfoss

Sauer-Danfoss can accept no responsibility for possible errors in catalogues, brochures and other printed material. Sauer -Danfoss reserves the right to alter its products without prior notice. This also applies to products already ordered provided that such alterations can be made without subsequent changes being necessary in specifications already agreed. All trademarks in this material are properties of the respective companies. Sauer-Danfoss and the Sauer-Danfoss logotype are trademarks of the Sauer-Danfoss Group. All rights reserved.

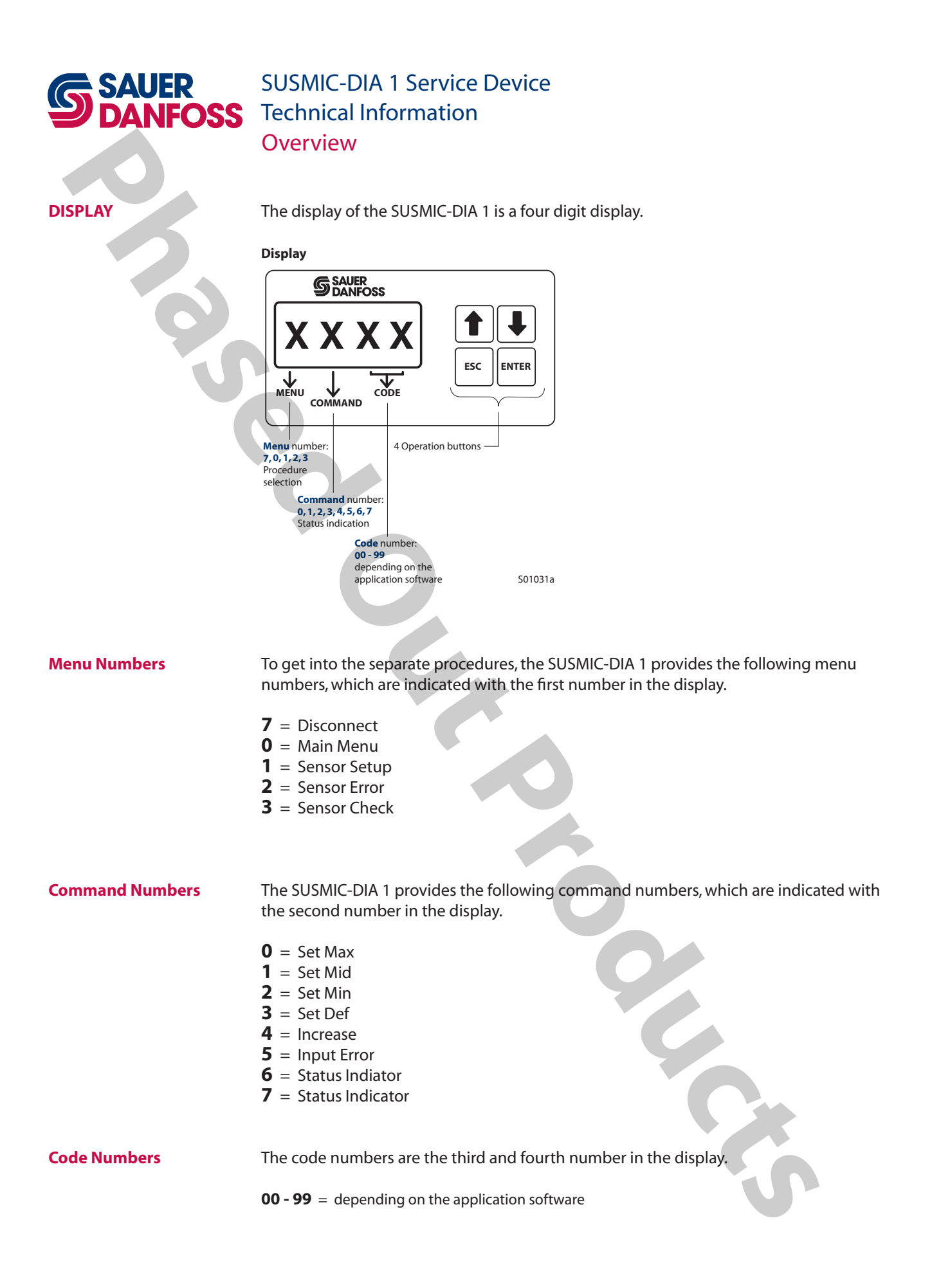

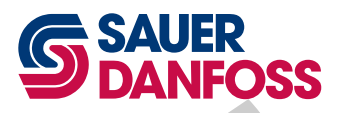

## SUSMIC-DIA 1 Service Device Technical Information Theory of Operation

GENERAL

After connect the SUSMIC-DIA 1 with a Digital Controller the service job can be started.

ACTIVATION

- 1. Switch "OFF" ignition of the Digital Controller.
- 2. Switch "ON" the ignition. The display shows:

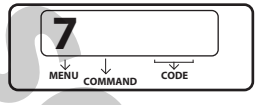

3. To start the communication between the Digital Controller and the Service Device SUSMIC-DIA 1 the ENTER button must be pushed. Now you are in the communication Procedure. The display shows:

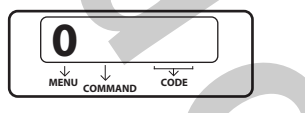

- 4. To select a procedure (sensor setup, sensor error, sensor check) use buttons 1 and 1. Push the ENTER button to start the selected procedure.
- 5. During communication with the SUSMIC-DIA 1 the digital controller gives no output.

#### DEACTIVATION

- 1. The main menu and all other menus can be quit by pushing the **s** button.
- 2. After pushing the **ESC** button, the display shows:

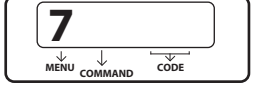

3. The communication link may only be unplugged, if the display shows:

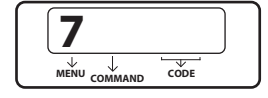

**Note:** The setup values and adjustment times will be saved in the Digital Controller, when you exit the setup menu (see flow chart) with the **setup** button until the display shows:

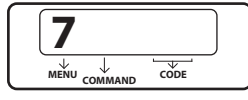

In that **"DISCONNECT"** state the system is running. The data will be lost if the SUSMIC-DIA 1 is disconnected before you go to status **"7"**.

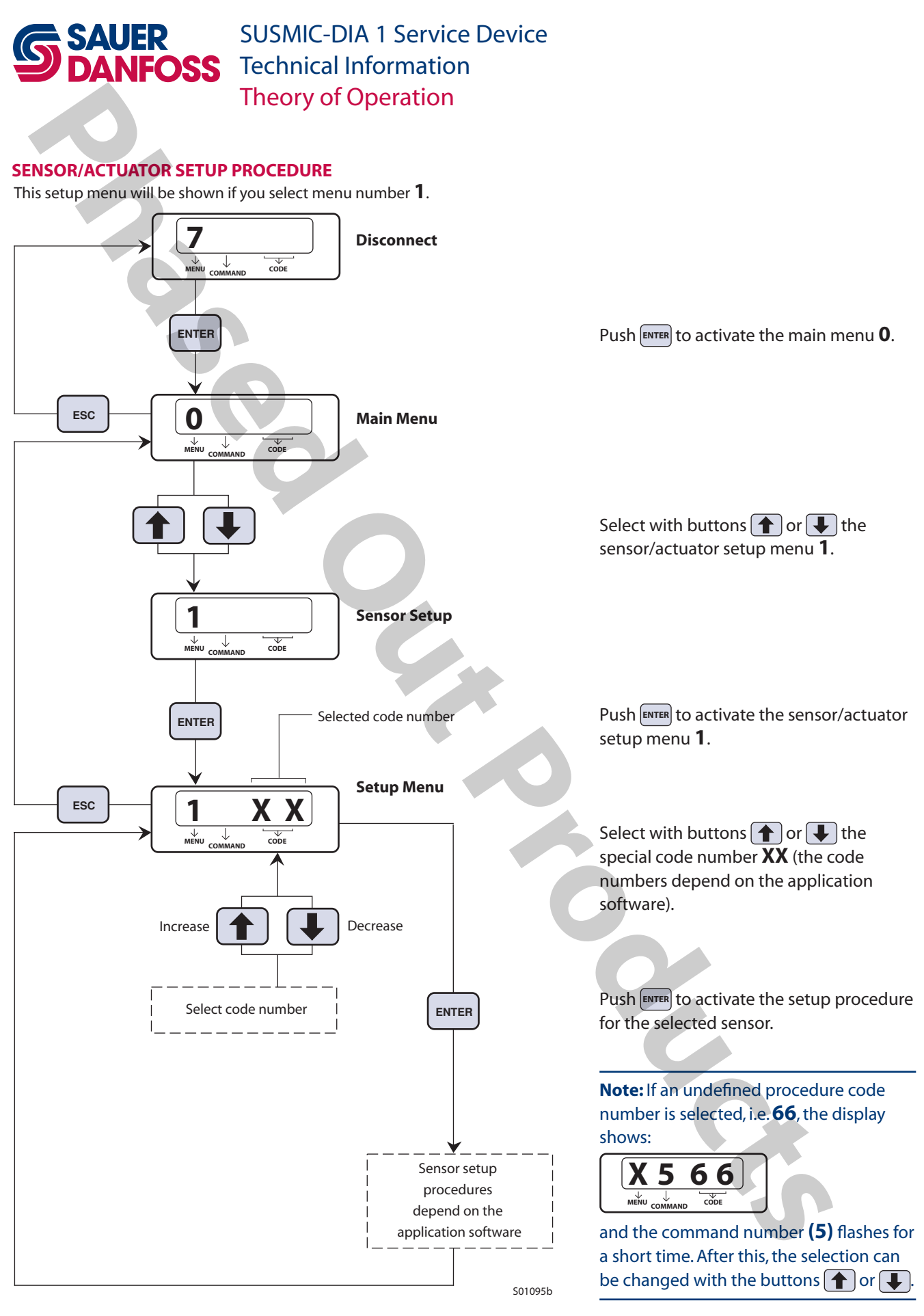

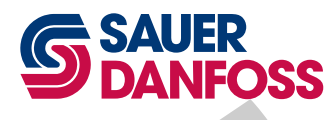

## **SAUER DANFOSS** SUSMIC-DIA 1 Service Technical Information SUSMIC-DIA 1 Service Device Theory of Operation

### **ERROR CHECK PROCEDURE**

This error menu will be shown if you select menu number **2**.

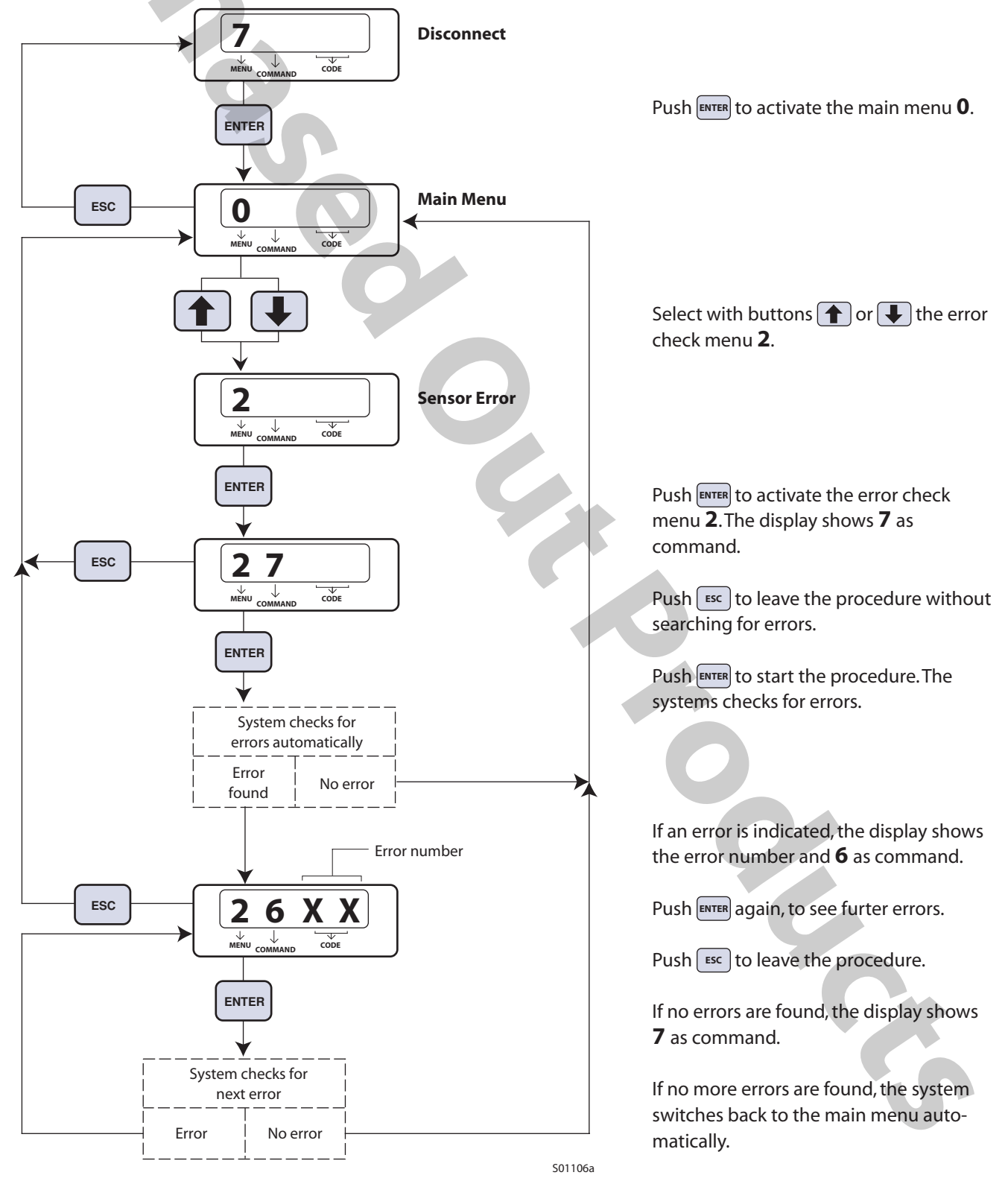

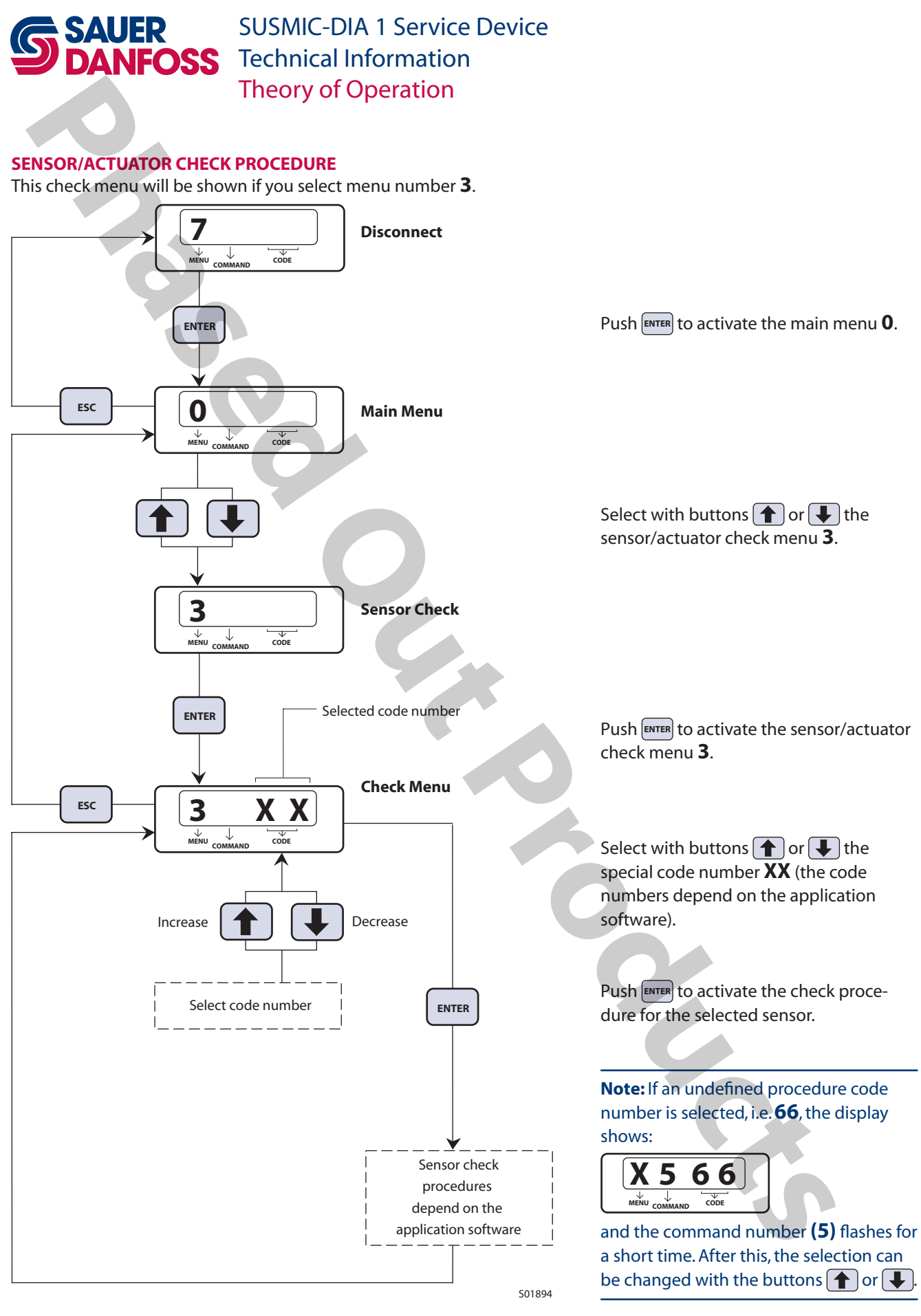

#### **OUR PRODUCTS**

Hydrostatic transmissions

Hydraulic power steering

Electric power steering

Closed and open circuit axial piston pumps and motors

Gear pumps and motors

Bent axis motors

Radial piston motors

**Orbital motors** 

Transit mixer drives

Planetary compact gears

**Proportional valves** 

Directional spool valves

Cartridge valves

Hydraulic integrated circuits

Hydrostatic transaxles

Integrated systems

Fan drive systems

Electrohydraulic controls

Digital electronics and software

Battery powered inverter

Sensors

#### Sauer-Danfoss Hydraulic Power Systems – Market Leaders Worldwide

Sauer-Danfoss is a comprehensive supplier providing complete systems to the global mobile market.

Sauer-Danfoss serves markets such as agriculture, construction, road building, material handling, municipal, forestry, turf care, and many others.

We offer our customers optimum solutions for their needs and develop new products and systems in close cooperation and partnership with them.

Sauer-Danfoss specializes in integrating a full range of system components to provide vehicle designers with the most advanced total system design.

Sauer-Danfoss provides comprehensive worldwide service for its products through an extensive network of Authorized Service Centers strategically located in all parts of the world.

Sauer-Danfoss (US) Company 2800 East 13th Street Ames, IA 50010, USA Phone: +1 515 239-6000, Fax: +1 515 239-6618

Sauer-Danfoss (Neumünster) GmbH & Co. OHG Postfach 2460, D-24531 Neumünster Krokamp 35, D-24539 Neumünster, Germany Phone: +49 4321 871-0, Fax: +49 4321 871-284

Sauer-Danfoss (Nordborg) A/S DK-6430 Nordborg, Denmark Phone: +45 7488-4444, Fax: +45 7488-4400

Sauer-Danfoss (US) Company 3500 Annapolis Lane North Minneapolis, MN 55447, USA Phone: +1 763 509-2084, Fax: +1 763 559-0108

www.sauer-danfoss.com